# • **1** | **1** | **1** | **1** | **1** | **1** | **1** | **1** | **1** | **1** | **1** | **1** | **1** | **1** | **1** | **1** | **1** | **1** | **1** | **1** | **1** | **1** | **1** | **1** | **1** | **1** | **1** | **1** | **1** | **1** | **1** | **1** | **1** | **1** | **1** | **1** | **1** | **1** | **1** | **1** | **1** | **1** | **1** | **1** | **1** | **1** | **1** | **1** | **1** | **1** | **1** | **1** | **1** | **1** | **1** | **1** | **1** | **1** | **1** | **1** | **1** | **1** | **1** | **1** | **1** | **1** | **1** | **1** | **1** | **1** | **1** | **1** | **1** | **1** | **1** | **1** | **1** | **1** | **1** | **1** | **1** | **1** | **1** | **1** | **1** | **1** | **1** | **1** | **1** | **1** | **1** | **1** | **1** | **1** | **1** | **1** | **1** | **1** | **1** | **1** | **1** | **1** | **1** | **1** | **1** | **1** | **1** | **1** | **1** | **1** | **1** | **1** | **1** | **1** | **1** | **1** | **1** | **1** | **1** | **1** | **1** | **1** | **1** | **1** | **1** | **1** | **1** | **1** | **1** | **1** | **1** | **1** | **1** | **1** | **1** | **1** | **1** | **1** | **1** | **1** | **1** | **1** | **1** | **1** | **1** | **1** | **1** | **1** | **1** | **1** | **1** | **1** | **1** | **1** | **1** | **1** | **1** | **1** | **1** | **1** | **1** | **1** | **1** | **1** | **1** | **1** | **1** | **1** | **1** | **1** | **1** | **1** | **1** | **1** | **1** | **1** | **1** | **1** | **1** | **1** | **1** | **1** | **1** | **1** | **1** | **1** | **1** | **1** | **1** | **1** | **1** | **1** | **1** | **1** | **1** | **1** | **1** | **1** | **1** | **1** | **1** | **1** | **1** | **1** | **1** | **1** | **1** | **1** | **1** | **1** | **1** | **1** | **1** | **1** | **1** | **1** | **1** | **1** | **1** | **1** | **1** | **1** | **1** | **1** | **1** | **1** | **1** | **1** | **1** | **1** | **1** | **1** | **1** | **1** | **1** | **1** | **1** | **1** | **1** | **1** | **1** | **1** | **1** | **1** | **1** | **1** | **1** | **1** | **1** | **1** | **1** | **1** | **1** | **1** | **1** | **1** | **1** | **1** | **1** | **1** | **1** | **1** | **1** | **1** | **1** | **1** | **1** | **1** | **1** | **1** | **1** | **1** | **1** | **1** | **1** | **1** | **1** | **1** | **1** | **1** | **1** | **1** | **1** | **1** | **1** | **1** | **1** | **1** | **1** | **1** | **1** | **1** | **1** | **1** | **1** | **1** | **1** | **1** | **1** | **1** | **1** | **1** | **1** | **1** | **1** | **1** | **1** | **1** | **1** | **1** | **1** | **1** | **1** | **1** | **1** | **1** | **1** | **1** | **1** | **1** | **1** | **1** | **1** | **1** | **1** | **1** | **1** | **1** | **1** | **1** | **1** | **1** | **1** | **1** | **1** | **1** | **1** | **1** | **1** | **1** | **1**

## Cisco XDR

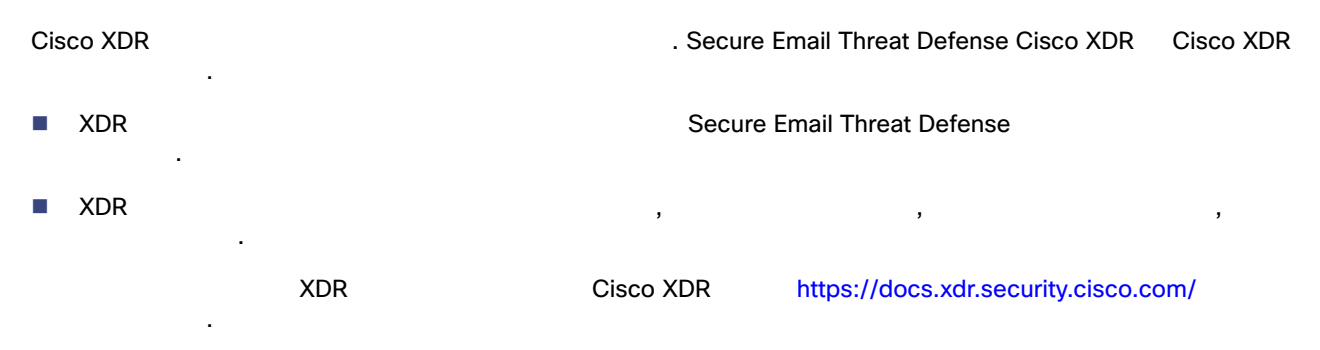

## XDR

Secure Email Threat Defense Cisco XDR

- : · · , , · ·
- : BEC, , .

- : . . .

 XDR
 Cisco XDR
 https://docs.xdr.security.cisco.com/
 .

## Cisco XDR Secure Email Threat Defense

| Secure Email Threat De                                 | fense                    | Cisco XDR<br>Cisco XDR     | Cisco XDR<br>https://docs.xdr.securi | 가<br>ty.cisco.com/ | Cisco XDR            |
|--------------------------------------------------------|--------------------------|----------------------------|--------------------------------------|--------------------|----------------------|
| : Secure Email Thre                                    | at Defense               |                            | Cisco XDR                            |                    |                      |
| Secure Email Threat Defense                            |                          |                            | Secure Email Threat De               | Cisco XDR          |                      |
| 1. Administration(                                     | ) > Busine               | ess()                      |                                      |                    |                      |
| 2. Preferences( ) > Extended Dete<br>Integration(XDR ) |                          |                            | nd Response(                         | ) Au               | uthorize XDR         |
| 3.                                                     |                          |                            |                                      |                    |                      |
| XDR                                                    | 가                        | •                          |                                      |                    |                      |
| Secure Email Threa<br>Cisco XDR                        | at Defense<br>https://do | XDR<br>ocs.xdr.security.cl | 가<br>isco.com/Content/Contro         | bl-Center/confi    | igure-dashboards.htm |

XDR

## XDRSecure Email Threat Defense

 2. Preferences(
 ) > Extended Detection and Response(
 )
 Revoke Authorization

 XDR
 71
 .

## XDR

.

 XDR
 , Secure Email Threat Defense

 . Secure Email Threat Defense
 XDR

 ,
 ,

 .
 ,

 XDR
 Cisco XDR

 .
 https://docs.xdr.security.cisco.com/Content/Ribbon/ribbon.htm

|    |                | XD      | R          | 가 Secure E<br>가 | mail Thre | eat Defense<br>가 |                |         | 가         |                     |
|----|----------------|---------|------------|-----------------|-----------|------------------|----------------|---------|-----------|---------------------|
| De | 가 , s<br>fense | Secure  | Email Thre | eat Defense     | XDR       | 가                |                |         | XDR       | Secure Email Threat |
|    |                |         |            |                 |           |                  |                |         |           |                     |
|    |                | I       | D          |                 |           |                  |                |         |           |                     |
|    |                |         |            |                 |           |                  |                |         |           |                     |
|    |                |         |            |                 |           |                  |                |         |           |                     |
|    | IF             | C       |            |                 |           |                  |                |         |           |                     |
|    | SHA 256        | ô       |            |                 |           |                  |                |         |           |                     |
|    | URL            |         |            |                 |           |                  |                |         |           |                     |
|    |                |         |            |                 |           |                  |                |         |           |                     |
| •  | Defense        | X       | DR         | /XDR            | 가         |                  |                |         |           | Secure Email Threat |
|    | -              | :       |            |                 | 100       |                  |                |         |           |                     |
|    | Secure I       | Email T | hreat Defe | nse             |           |                  |                |         |           |                     |
| XD | R              |         |            | XDR             | htt       | ps://docs.xd     | r.security.cis | sco.com | n/Content | /pivot-menu.htm)    |

#### XDR

#### XDR

XDR

- 1. Get XDR(XDR 가 ) .
- 2. Secure Email Threat Defense
- XDR . XDR 가

#### Secure Email Threat Defense

XDR

- 1. User( ) ( ) > User Settings( )
- 2. Preferences( ) > XDR Authorize XDR Ribbon(XDR ) .
- S.
   Cisco Secure Email Threat Defense
   .

   XDR
   . XDR
   ?!
   .

#### XDR

XDR

#### XDR

XDR 1. XDR Settings( ) > Authorization( ) > Revoke( )

#### 2. Confirm( )

XDR Secure Email Threat Defense

#### Secure Email Threat Defense

XDR

 1. User()()) > User Settings().
 ).

 2. Preferences()) > XDR Ribbon(XDR)
 Revoke XDR Ribbon(XDR)

XDR Secure Email Threat Defense 기

. XDR

Cisco XDR

XDR

번역에 관하여

Cisco는 일부 지역에서 본 콘텐츠의 현지 언어 번역을 제공할 수 있습니다. 이러한 번역은 정보 제 공의 목적으로만 제공되며, 불일치가 있는 경우 본 콘텐츠의 영어 버전이 우선합니다.